**UPennAlert Emergency Notification System** 

Faculty & Staff Instructions to register and update your information for UPennAlert

1. Visit the <u>Penn Directory</u> (<u>https://www.upenn.edu/directories</u>) Select "Update Directory listings"

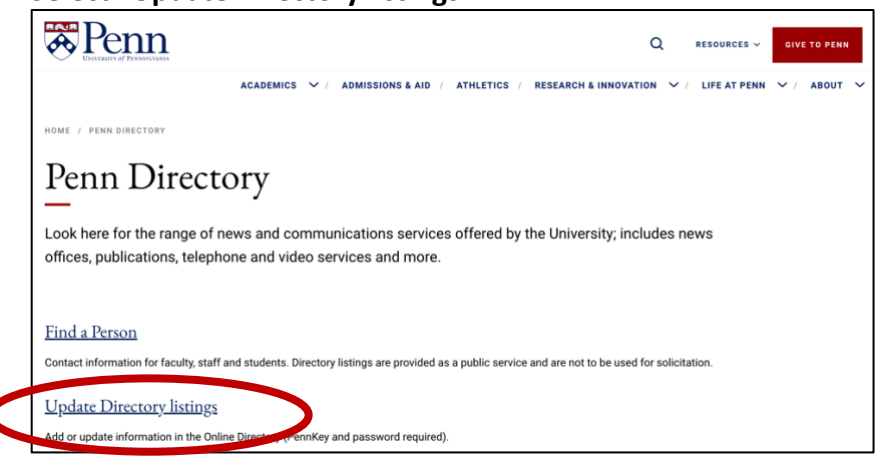

2. Enter your PennKey Username and Password, click "Log In"; confirm via two-factor authentication.

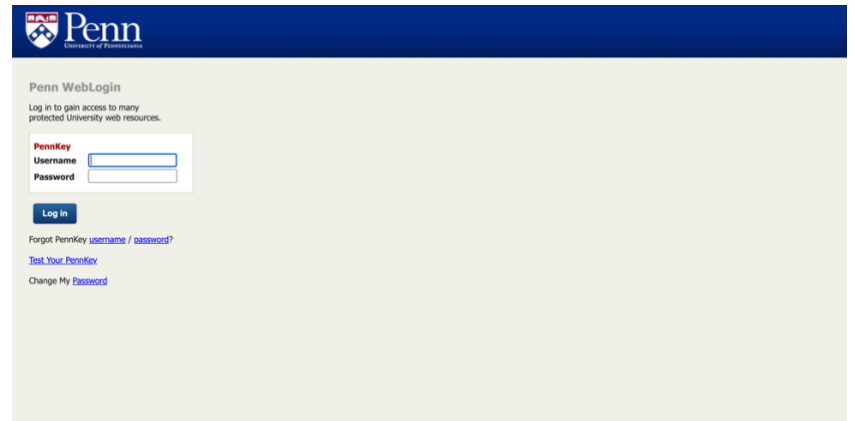

3. Click on the "I Agree" button to enter the Directory portal.

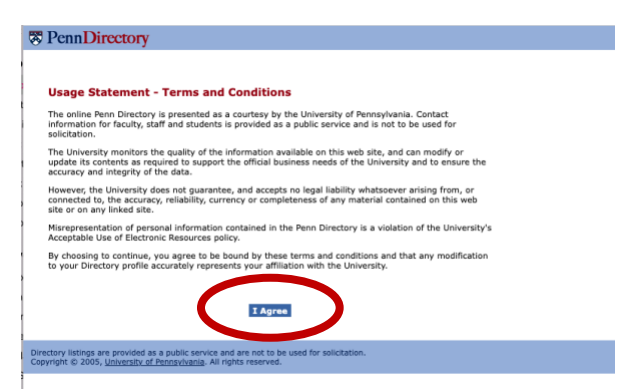

4. Click on the "Manage UPennAlert Info" tab at the top of the page.

| PennDirectory                                                                                                    |                                                |                                 |                                            |                                             |          |           |                 |                |             | Search        | O My Profile     | • 🕑 Help        | CO Log       |
|----------------------------------------------------------------------------------------------------|------------------------------------------------|---------------------------------|--------------------------------------------|---------------------------------------------|----------|-----------|-----------------|----------------|-------------|---------------|------------------|-----------------|--------------|
| Manage<br>Penn Profile                                                                                                    | Manage Mana<br>Public Pofile UPen              | ige<br>inAlert Info             |                                            |                                             |          |           |                 |                |             |               | L Prefere        | nces            |              |
| rovide information about ho                                                                                                    | ow to convect you duri                         | ng a campus-wide                | nergency                                   |                                             |          |           |                 |                |             |               |                  |                 |              |
|                                                                                                    |                                                |                                 |                                            |                                             |          |           |                 |                |             |               |                  |                 |              |
|                                                                                                    |                                                |                                 |                                            |                                             |          |           |                 |                |             |               |                  |                 |              |
|                                                                                                    |                                                |                                 |                                            |                                             |          |           |                 |                |             |               |                  |                 |              |
| Wy UPennAlert Int                                                                                                    |                                                |                                 |                                            |                                             |          |           |                 |                |             |               |                  |                 |              |
| Your emergency contact info                                                                                                    | rmation will be used by t                      | he Division of Public           | Safety or other auth                       | orized Penn Administra                      | ators to | provide y | you with urgent | text and/or em | ail message | . Your inform | ation should inc | lude the bes    | st           |
| number(s) for reaching you                                                                                                    | quickly.                                       |                                 |                                            |                                             |          |           |                 |                |             |               |                  |                 |              |
| Your emergency phone conta                                                                                                    | ect information will not b                     | e displayed in the D            | irectory.                                  |                                             |          |           |                 |                |             |               |                  |                 |              |
| edit Cell:                                                                                                    |                                                |                                 |                                            |                                             |          |           |                 |                |             |               |                  |                 |              |
| Cell:                                                                                                    | 10                                             |                                 |                                            |                                             |          |           |                 |                |             |               |                  |                 |              |
| In the second second se |                                                |                                 |                                            |                                             |          | -         |                 |                |             |               |                  |                 |              |
| By click<br>betwee                                                                                                    | ing on this box, I und<br>on 9pm to 7am on wee | kdays, and I will               | not receive emergen<br>not receive emergen | ency texts or emails<br>ncy texts or emails |          | I         |                 |                |             |               |                  |                 |              |
| on wee                                                                                                    | kends between 9pm o                            | n Friday to 7am o               | n Monday.                                  |                                             | -        |           |                 |                |             |               |                  |                 |              |
|                                                                                                    |                                                |                                 |                                            |                                             |          |           |                 |                |             |               |                  |                 |              |
|                                                                                                    |                                                |                                 |                                            |                                             |          |           |                 |                |             |               |                  |                 |              |
|                                                                                                    |                                                |                                 | 115571                                     |                                             |          |           |                 |                |             |               |                  |                 |              |
| opyright @ 2005, University of Pe                                                                                                    | nnsylvania. All rights reser                   | to be used for solicita<br>ved. | bon.                                       |                                             |          |           |                 |                |             |               |                  | About the Dir   | ectory       |
|                                                                                                    |                                                |                                 |                                            |                                             |          |           |                 |                |             |               |                  | 107002340700002 | SERVER DATE: |
|                                                                                                    |                                                |                                 |                                            |                                             |          |           |                 |                |             |               |                  |                 |              |
|                                                                                                    |                                                |                                 |                                            |                                             |          |           |                 |                |             |               |                  |                 |              |
|                                                                                                    |                                                |                                 |                                            |                                             |          |           |                 |                |             |               |                  |                 |              |

- 5. Add or update your cellphone number(s); it is your responsibility to ensure these numbers are accurate double-check all entries.
- 6. Click the "Submit" button when you have finished your updates.

| Penn                                                                                        | Directory                                                                                                    |                                                                                                    |                                                                                                |                                                                                                | Search                      | O My Profile 🕜 Help           | 🕴 Logou |
|---------------------------------------------------------------------------------------------|----------------------------------------------------------------------------------------------------|----------------------------------------------------------------------------------------------------|------------------------------------------------------------------------------------------------|------------------------------------------------------------------------------------------------|-----------------------------|-------------------------------|---------|
|                                                                                             | Manage<br>Penn Profile                                                                                                    | Manage<br>Public Profile                                                                                                    | Manage<br>UPennAlert Info                                                                      |                                                                                                |                             | L Preferences                 |         |
| ovide info                                                                                  | ormation about                                                                                                    | how to contact yo                                                                                                    | ou during a campus-wide emerge                                                                 | incy                                                                                           |                             |                               |         |
| ▼ My //<br>Your eme<br>number(s<br>Your or<br>Your or<br>UPenn/<br>• Y<br>• Y<br>• S<br>• R | IPennAlert 1 rgency contact 1 rgency contact 1 Jor reaching yr rgency phone co lame Here lame Here vour menergency 1 arrier informatic vour emergency to informatic | Info<br>nformation will be us<br>us quickly.<br>Intact information wi<br>tergency Alert In<br>to five phose numb<br>nis required for all<br>uservariant pagers PI | ied by the Division of Public Safety of<br>Ill not be displayed in the Directory.<br>formation | r other authorized Penn Administrators to provide you with urgent text and/or e<br>on quickly. | email messages. Your inform | nation should include the ber | t       |
| Type                                                                                        |                                                                                                    | Phone Number                                                                                                    | Pager Carrier                                                                                  | Pager PIN                                                                                      |                             |                               |         |
| Cell                                                                                        | ~                                                                                                    | 555-555-5555                                                                                                    |                                                                                                |                                                                                                |                             |                               |         |
| Cell                                                                                        | ~                                                                                                    |                                                                                                    |                                                                                                |                                                                                                |                             |                               |         |
| Cell                                                                                        | ~                                                                                                    |                                                                                                    |                                                                                                |                                                                                                |                             |                               |         |
| Ant                                                                                         | ~                                                                                                    |                                                                                                    |                                                                                                |                                                                                                |                             |                               |         |
| Cell                                                                                        |                                                                                                    |                                                                                                    |                                                                                                |                                                                                                |                             |                               |         |
| Cell                                                                                        | ~                                                                                                    |                                                                                                    |                                                                                                |                                                                                                |                             |                               |         |